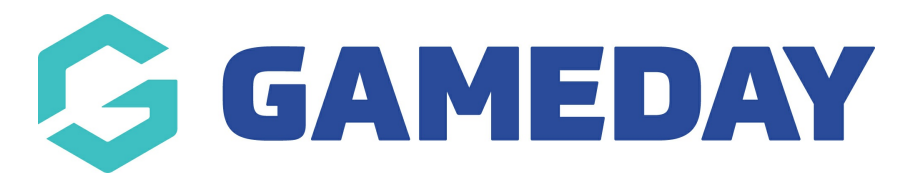

## How do I create a custom Opt-In?

Last Modified on 30/11/2023 2:22 pm AEDT

As a Passport administrator taking registrations and/or managing members through your database, you have the ability to set up custom **Opt-Ins** whereby you can offer each member an option to Opt-In to *Secondary Communications* that you send through Passport's Communications feature.

*Secondary Communication* can contain information about the season (e.g. scores, statistics, weekly newsletters), special offers, promotions and marketing. These communications can ONLY go to those who have opted-in to receiving this information upon registration and have not opted-out prior to the last 7 days.

By creating an Opt-In, you are automatically adding an additional checkbox to any of your organisation's registration forms. The system will then collect and store data for members who chose to Opt-In to allow you to report on and filter communications by this group of members.

To create an Opt In:

- łţ 🕋 🚯 🍙 🕐 🌲 🗱 RS Settings GameDay Passport Training Help User Management Process Log Details Edit Contacts Edit Audit Log C Dark Mode 12 Stack Lane President (Primary Contact) Vice Presi Melbourne Margaret Bell Barry Driscoll VIC, AUSTRALIA, 3000 0400100200 0400100201 +61400100200 (Phone) hello@mygameday.app hello@mygameday.app hello@mygameday.app Treasurer Secretary Melissa Boyle Barrett Ferguson 0400100202 0400100203 hello@mygameday.app hello@mygameday.app Show more Y
- 1. From your organisation dashboard, click the Settings Cog, then SETTINGS

Note: If your organisation is above Association/League level, select OPT-INS from this menu

| ameDay Passport Training Help | User Management<br>Field Configuration |
|-------------------------------|----------------------------------------|
|                               | Clearance Settings                     |
| Details Edit                  | Audit Log                              |
| Address                       | Opt-Ins                                |
| 123 Sport Street              | Unlimited CF                           |
| Melbourne                     | UCF Lookups                            |
| Victoria, Australia, 3000     | Card Printing                          |
| Add/Edit Logo                 | C Dark Mode                            |

## 2. Click OPT INS

| These configuration options allow you to modify the data and behaviour of the system.         Manage Users and Security       Configure Database Fields       Setup Registrations       Manage Competitions         Password Management       Custom Fields       Age Groups       Statistics Templates         Permissions       Field Configuration       Seasons       Ladder Templates         Manage Lookup Information       Clearance Settings       Fixture Templates         Member Packages       Opt-Ins       Media Outlets         Member List Display.       Finals Eligibility Settings | Configuration                       |                                          |                     |                             |
|----------------------------------------------------------------------------------------------------|-------------------------------------|------------------------------------------|---------------------|-----------------------------|
| Manage Users and Security       Configure Database Fields       Setup Registrations       Manage Competitions         Password Management       Custom Fields       Age Groups       Statistics Templates         Permissions       Field Configuration       Seasons       Ladder Templates         Manage Lookup Information       Clearance Settings       Fixture Templates         Member Packages       Opt-Ins       Media Outlets         Member List Display       Finals Eligibility Settings                                                                                                | These configuration options allow y | ou to modify the data and behaviour of 1 | the system.         |                             |
| Password Management     Custom Fields     Age Groups     Statistics Templates       Permissions     Field Configuration     Seasons     Ladder Templates       Manage Lookup Information     Clearance Settings     Fixture Templates       Member Packages     Opt-Ins     Media Outlets       Member List Display.     Finals Eligibility Settings                                                                                                    | Manage Users and Security           | Configure Database Fields                | Setup Registrations | Manage Competitions         |
| Permissions       Field Configuration       Seasons       Ladder Templates         Manage Lookup Information       Clearance Settings       Fixture Templates         Member Packages       Opt-Ins       Media Outlets         Member List Display       Finals Eligibility Settings                                                                                                    | Password Management                 | Custom Fields                            | Age Groups          | Statistics Templates        |
| Manage Lookup Information     Clearance Settings     Fixture Templates       Member Packages     Opt-Ins     Media Outlets       Member List Display     Finals Eligibility Settings                                                                                                    | Permissions                         | Field Configuration                      | Seasons             | Ladder Templates            |
| Member Packages     Opt-Ins     Media Outlets       Member List Display     Finals Eligibility Settings                                                                                                    |                                     | Manage Lookup Information                | Clearance Settings  | Fixture Templates           |
| Member List Display. Finals Eligibility Settings                                                                                                    |                                     | Member Packages                          | Opt-Ins             | Media Outlets               |
|                                                                                                    |                                     | Member List Display                      |                     | Finals Eligibility Settings |
|                                                                                                    |                                     |                                          |                     |                             |
|                                                                                                    |                                     |                                          |                     |                             |

## 3. Click ADD

| Opt-Ins Setup |  |
|---------------|--|
|               |  |
|               |  |

4. Enter your **Opt-In Message**, then click **UPDATE** 

| Opt-Ins Message                                |                                                                                             |
|------------------------------------------------|---------------------------------------------------------------------------------------------|
| <u>Click here</u> to return to list of Opt-Ins |                                                                                             |
| Opt-In Message*                                | Opt-in to allow GameDay to send marketing communications to your registration email address |
| Active                                         |                                                                                             |
| Update                                         |                                                                                             |
| <u>Click here</u> to return to list of Opt-Ins |                                                                                             |

Your Opt-In will then automatically appear when:

## a) Someone registers to your organisation

| Allergies (Please List)                                                                     |  |
|---------------------------------------------------------------------------------------------|--|
|                                                                                             |  |
| How did you hear about us?                                                                  |  |
| •                                                                                           |  |
| Do you have a current Working with Children Check (WWCC)?                                   |  |
| •                                                                                           |  |
| Are you an accredited coach?                                                                |  |
| •                                                                                           |  |
|                                                                                             |  |
| Opt-in to allow GameDay to send marketing communications to your registration email address |  |
|                                                                                             |  |
| Continue                                                                                    |  |
|                                                                                             |  |
|                                                                                             |  |
|                                                                                             |  |

b) When an administrator of your organisation wants to send a **Secondary Communication** through the email communication functionality

| ○ Team Contacts                                                                                                    | For Teams registered in competitions in Season                      | 2023 Season 🔹                  |  |  |
|----------------------------------------------------------------------------------------------------|---------------------------------------------------------------------|--------------------------------|--|--|
| Players                                                                                                    | Registered in Season                                                | 2023 Season    Include parents |  |  |
| ○ Coaches                                                                                                    | Registered in Season                                                | 2023 Season 🔹                  |  |  |
| OUmpires                                                                                                    | Registered in Season                                                | 2023 Season 🔹                  |  |  |
| Officials                                                                                                    |                                                                     |                                |  |  |
| OMisc                                                                                                    | Registered in Season                                                | 2023 Season 🔹                  |  |  |
| ○ Volunteer                                                                                                    | Registered in Season                                                | 2023 Season 🔹                  |  |  |
| ○ Programs                                                                                                    | O Programs Enrolled in Program All Current Programs Include parents |                                |  |  |
| Communication Type Please choose the type of the communication this is intented to be. Primary purpose communications will be sent to all members within the group. Secondary purpose communicators will be sent only to members that have opted-in to receiving that type of communications. Please refer to "Use of Communicator" guidelines on communication purposes. Secondary purpose ✓ Filter by Opt-in |                                                                     |                                |  |  |